# **CCCS PowerSchool Parent Portal Set-Up**

Step 1: Open your Web browser to https://cccschool.powerschool.com/public

| 🔴 💛 🔍 New Tab                      | ×                       | +             |  |
|------------------------------------|-------------------------|---------------|--|
| $\leftrightarrow \rightarrow $ C C | S cccschool.powerschool | ol.com/public |  |

(You must use a Web Browser: i.e. Fire Fox, Chrome, Safari, etc.)

Step 2: On the Sign in Screen, choose the "Create Account" tab, and click "Create Account" at the bottom of the Create an Account window.

| Student and Parent Sign In<br>Sign In Create Account                                                                                                |
|----------------------------------------------------------------------------------------------------|
| Sign In Create Account Create an Account                                                                                                    |
| Create an Account                                                                                                    |
|                                                                                                    |
| Greate a parent account that allows you to view all of your students with one account. You can<br>also manage your account preferences. Learn more. |

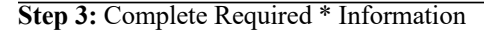

#### **Parent Account Details:**

\*First Name: Parent/Guardian First Name; \*Last Name: Parent/Guardian Last Name; \*Email: Parent/Guardian Email to receive notifications, username & password reset info \*Desired Username: a username for yourself \*Password: a password for yourself \*Re-enter password (min 8 characters with 1 uppercase, lowercase, number, special character)

| ninas. |                    |  |
|--------|--------------------|--|
|        | PowerSchool SIS    |  |
|        | i onici ocnosi olo |  |

#### **Create Parent Account**

| ne                   |                                                                |                                                                                 |                                                                                                    |
|----------------------|----------------------------------------------------------------|---------------------------------------------------------------------------------|----------------------------------------------------------------------------------------------------|
| ne                   |                                                                |                                                                                 |                                                                                                    |
| ne                   |                                                                |                                                                                 |                                                                                                    |
|                      |                                                                |                                                                                 |                                                                                                    |
|                      |                                                                |                                                                                 |                                                                                                    |
| ord                  |                                                                |                                                                                 |                                                                                                    |
| at least<br>aracters | <ul> <li>Contain at least one<br/>uppercase and one</li> </ul> | <ul> <li>Contain at least<br/>one letter and one</li> </ul>                     | <ul> <li>Contain at least<br/>one special</li> </ul>                                                                         |
| 0                    | it least<br>aracters                                           | t least •Contain at least one<br>aracters uppercase and one<br>lowercase letter | t least •Contain at least one •Contain at least<br>irracters uppercase and one one letter and one<br>invercase letter number |

ident you wish to add to

# Go to Link Students to Account

Enter the following required information:

- \*Student Name Student First Name, Last Name
- \*Access ID \*Access Password
- \*Relationship: Choose one (Mother, Father, etc.)
- Click Enter Repeat if you have more than one student (*each student has a PowerSchool Parent Portal Setup*) letter)

|   | Enter the Access ID, Access Password, and<br>rour Parent Account | Relationship for each st |
|---|------------------------------------------------------------------|--------------------------|
| [ | 1                                                                |                          |

| Student Name    |        |   |
|-----------------|--------|---|
| Access ID       |        | - |
| Access Password |        |   |
| Relationship    | Choose | v |
| 2               |        |   |
| Student Name    |        |   |
| Access ID       |        |   |
| Access Password |        |   |
| Palationship    | Change |   |

#### Access ID and Access Password are case sensitive

## PARENTS/GUARDIANS OF ALL STUDENTS

# Steps for How to Login to the Parent Portal Using a Web Browser

Step 1: Open your Web browser to https://cccschool.powerschool.com/public

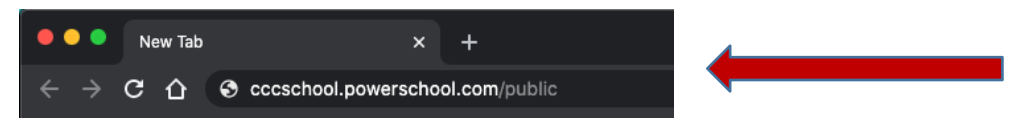

(You must use a Web Browser: i.e. Fire Fox, Chrome, Safari, etc.)

#### Step 2: Enter your User Name to Login (see How to Create a Login above)

|   | DeverSchool SIS              |  |
|---|------------------------------|--|
|   | Student and Parent Sign In   |  |
|   | Sign In Create Account       |  |
| ( | Username                     |  |
|   | Password                     |  |
|   | Forgot Username or Password? |  |
|   | Sign In                      |  |

Step 3: Enter your Password (see How to Create a Login above)

| tuder    | nt and Parent  | Sign In |  |
|----------|----------------|---------|--|
| Sign In  | Create Account |         |  |
| Username |                | 1       |  |
| Password | $\supset$ —    |         |  |

| DeverSchool SIS        |                             |
|------------------------|-----------------------------|
| Student and Pare       | nt Sign In                  |
| Sign In Create Account |                             |
| Username               | I                           |
| Password               |                             |
|                        | orgot Username or Password? |

Step 5: Scroll to the bottom of the left side navigation menu and note your **District Code**\*\* (\*\*This is the **District Code** that you will need to setup a mobile app)

# LOST OR FORGOTTEN USERNAME AND/OR PASSWORD

Step 1: Open your Web browser to https://cccschool.powerschool.com/public

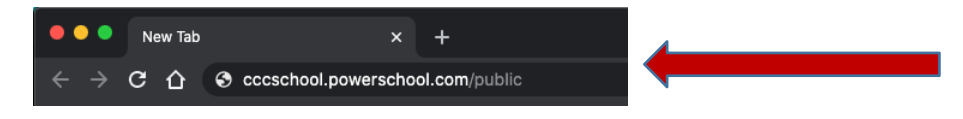

### Step 2: Click the Forgot Username or Password?

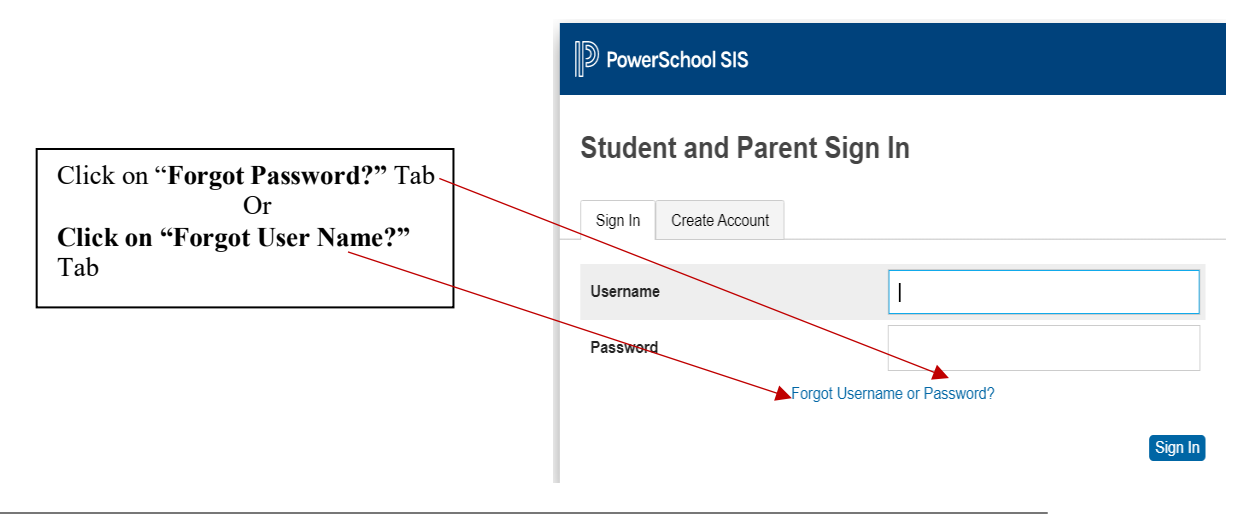

Step 1 for Forgot Password ONLY: Enter your username then click Enter

| PowerSchool SIS                                                                              |                                                                                                    |
|----------------------------------------------------------------------------------------------|----------------------------------------------------------------------------------------------------|
| Recover Account Sign Ir                                                                      | n Information                                                                                        |
| Forgot Password? Forgot Username?                                                            |                                                                                                    |
| Parents, to recover your password, provide the school directly.                              | e information below. Students need to contact                                                        |
| Parent Username                                                                              |                                                                                                    |
| Parent Email Address                                                                         |                                                                                                    |
|                                                                                              | Enter                                                                                                |
| you are experiencing sign in issues, please c<br>asons, PowerSchool is unable to assist with | ontact your school for assistance. For security<br>sign in, password, or other accessibility-related |

**Step 1 for Forgot User Name**: Enter your email address then click Enter

A confirmation message appears and an email is sent with your user name or instructions for resetting your password

| PowerSchool SIS                                                                                                    |
|----------------------------------------------------------------------------------------------------|
| Recover Account Sign In Information                                                                                                    |
| Forgot Password? Forgot Username?                                                                                                    |
| Parents, to recover your username, provide the information below. Students need to contact the school directly.                                                                                               |
| Parent Email Address                                                                                                    |
| Enter                                                                                                    |
| If you are experiencing sign in issues, please contact your school for assistance. For security<br>reasons, PowerSchool is unable to assist with sign in, password, or other accessibility-related<br>issues. |

## MOBILE APP SETUP Note that you must first create your account via a web browser (see above)

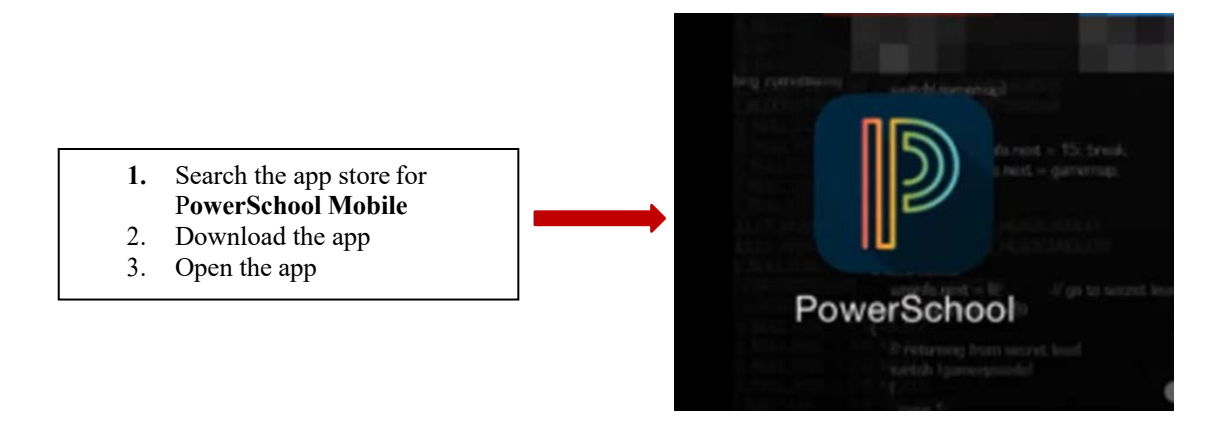

Step 1: Enter the District Code you recorded from the web version of the PowerSchool Parent Portal

1. Alternatively, Search by District Name and/or School Name:

| -     | Po       | werSo   | chool  | Sign In |
|-------|----------|---------|--------|---------|
| Distr | ict Code | e       |        | _       |
|       |          |         |        |         |
| Whe   | re is my | distric | t code | ?       |

**Step 3**: Using an Android App

- a. Open the PowerSchool Mobile app
- b. On the Sign In screen tap **Help** or the question mark in the upper right corner
- c. On the District Code Help screen, tap Search for Your District

Step 4: Enter the full district name or school name in the field(s) provided, and then tap Search

Step 5: On the Search Results screen, tap the correct district name

Step 6: On the District Details screen, tap Connect to this PowerSchool Using the iOS App

- d. Open the PowerSchool Mobile app
- e. On the "Sign In", screen tap "Where's My District Code?"
- f. Select **Search by School or District** then enter your school or district name in the search field

Step 7: Select the district when it appears on the screen

Step 8: Login using your Username and Password (see How to Create a Login above)

STUDENT'S LOGIN INFORMATION (Student First Name, Last Name User) ID: (#######) Password: (exampl